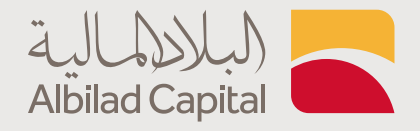

## **خطوات اشتراك في باقات الأسعار المباشرة** عن طريق التطبيق

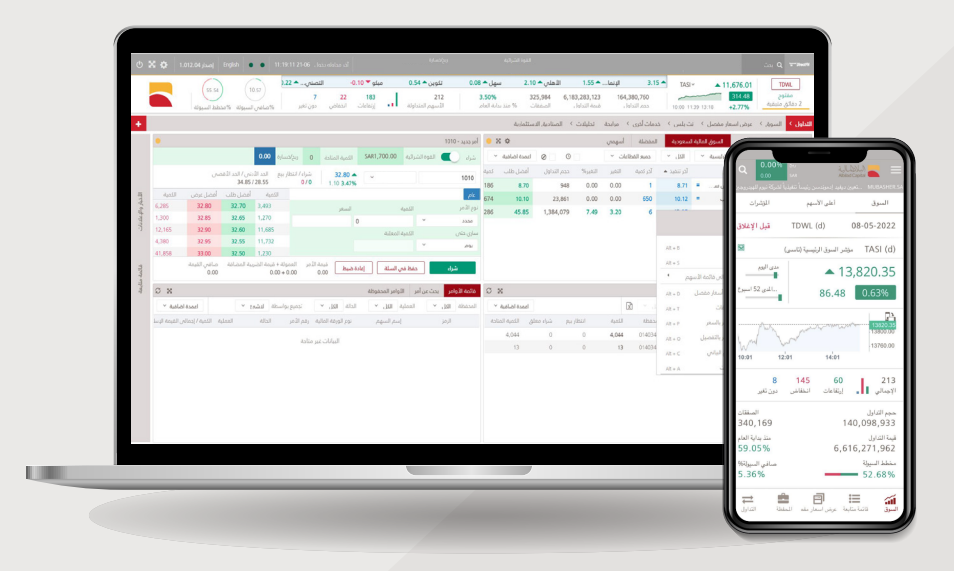

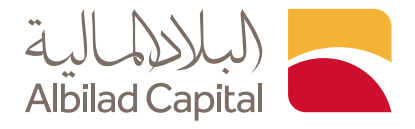

## مرحبًا بك عميل البلاد المالية ..

ادخل اسم المستخدم وكلمة المرور الخاصة بالبلاد تداول في صفحة الدخول على تطبيق البلاد المالية

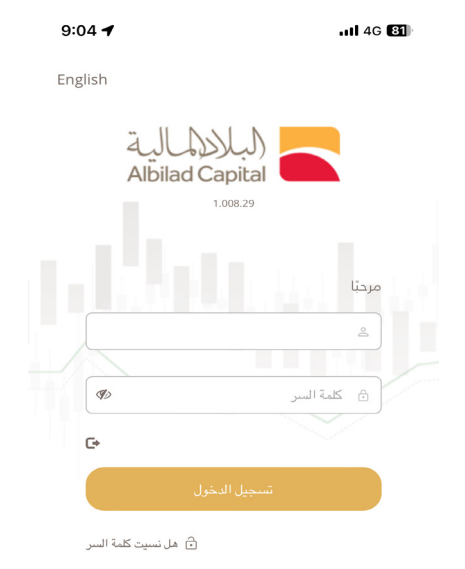

English

م ادخل رمز التحقق المرسل على رقم جوالك المسجل لدينا

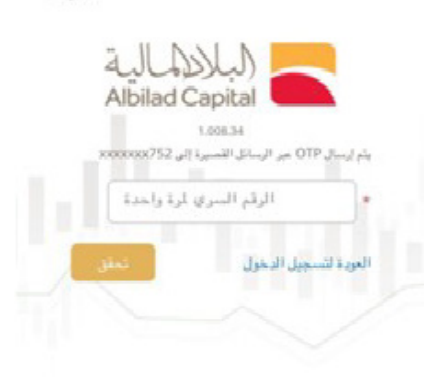

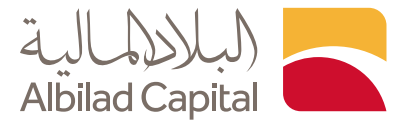

بعد تسجيل الدخول الضغط على خيار المزيد

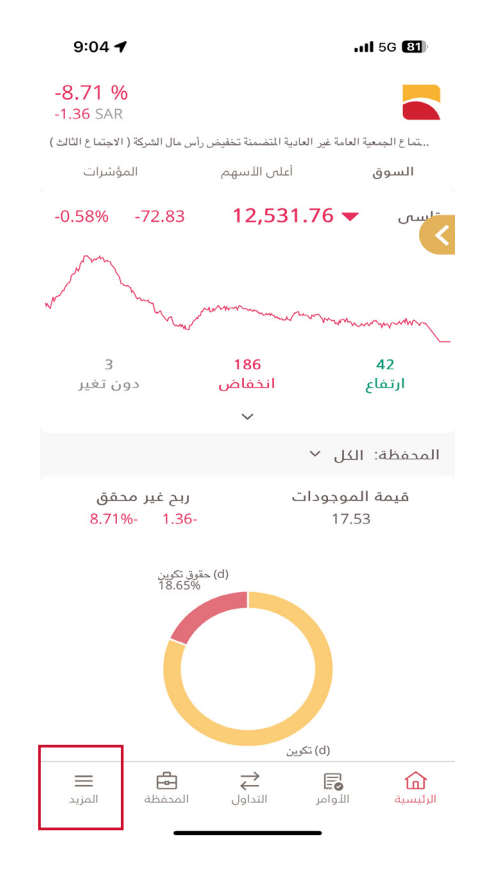

ثم اختر ايقونة باقات الاسعار

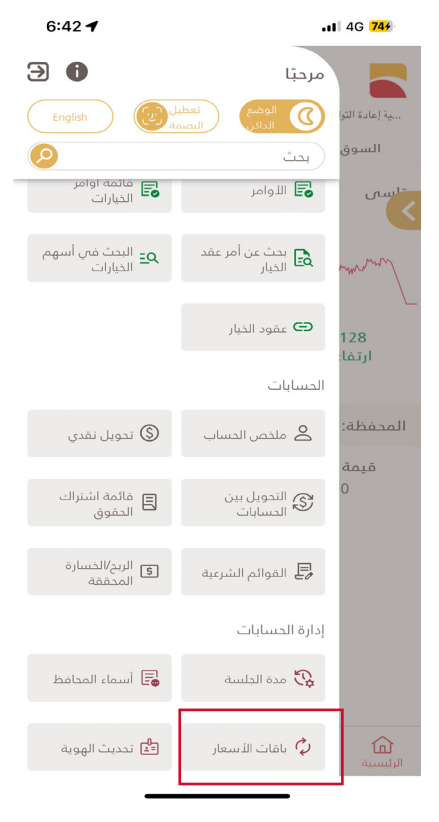

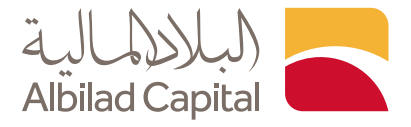

يمكنك اختيار ترقية ثم اختيار الباقة وتحديد الفترة ثم الضغط على ارسال للتنويه: يمكنك اختيار التجديد التلقائي وسيتم التجديد تلقائيًا عند انتهاء الباقة

| 8:22 🕇                         |                                      | .11 5G <b>86</b>                         |                     |
|--------------------------------|--------------------------------------|------------------------------------------|---------------------|
| <b>-7.09 %</b><br>-2,802.76 SA | R                                    |                                          |                     |
| والمتوسطة" طرحا عاما           | ىركات السعوديه الصغيرة               | جي اي بي لاسهم اللا                      | وحدات "صندوق .      |
| تحديث الهوية                   | باقات الأسعار                        | سماء المحافظ                             | مدة الجلسة          |
|                                |                                      | شخصي                                     | حالياً أنت مستخدم   |
| √ ترقية                        |                                      |                                          | نوع الاشتراك        |
| عمق السوق 5                    | شر نت بلاس بخاصية                    | √ ک5∧با                                  | اسم الباقة          |
|                                |                                      |                                          | وصف الباقة          |
| √1 شىپور                       |                                      |                                          | فترة الاشتراك       |
| 16/05/2024                     |                                      |                                          | تاريخ البداية       |
| 15/06/2024                     |                                      |                                          | تاريخ الانتهاء      |
| SAR 50.00                      |                                      |                                          | المبلغ              |
| SAR 7.50                       |                                      |                                          | قيمة الضريبة        |
| 15/06/2024                     |                                      |                                          | تاريخ الانتهاء      |
| SAR 57 50                      | _                                    |                                          | صافي القيمة         |
| إرسال                          |                                      |                                          | تجديد تلقائي        |
|                                |                                      |                                          | الاشتراك الحالم     |
| - أسعار متأخرة                 | تت بلس -                             |                                          | اسم الداقة          |
| المزيد                         | ــــــــــــــــــــــــــــــــــــ | کے کے کے کے کے کے کے کے کے کے کے کے کے ک | لكري<br>الرئيسية ال |

| 8:23 🕇                                                  |                                                                                                    | 1 5G <b>85</b> )      |  |  |
|---------------------------------------------------------|----------------------------------------------------------------------------------------------------|-----------------------|--|--|
| -7.09 %<br>-2,802.76 SAR                                |                                                                                                    |                       |  |  |
| لمالي 2024م مع المستثمرين والمحللين الماليين            | نتائج الربع الأول من العام ا                                                                                                | . ٦ أرباح لمناقشة     |  |  |
| <b>باقات الأسعار</b> تحديث الهوية                       | أسماء المحافظ                                                                                                    | مدة الجلسة            |  |  |
|                                                         | فدم شخصي                                                                                                    | حالياً أنت مست        |  |  |
| √ ترقية                                                 |                                                                                                    | نوع الاشتراك          |  |  |
| ر نت بلاس بخاصية عمق السوق 5                            | √ X5مباش                                                                                                    | اسىم الباقة           |  |  |
|                                                         |                                                                                                    | وصف الباقة            |  |  |
| ېد 1 شهور                                               | فترة الاشتراك                                                                                                    |                       |  |  |
| منتج Mubasher Net لمدة 16/05/2<br>plus wit لمدة 1 بمبلغ | سيتم تأكيد أشتراكك في منتج Mubasher Net في منتج Mubasher Net بمبلغ<br>16/05/2 إيرين الضغط على زر "موافق"<br>15/06/2 للتأكيد |                       |  |  |
| مغط على زر "موافق"<br>يد<br>يد                          |                                                                                                    |                       |  |  |
| SAR 50.<br>نعم                                          | لا                                                                                                    | المبلخ                |  |  |
| SAR 7.50                                                |                                                                                                    | قيمة الضريبة          |  |  |
| 15/06/2024                                              |                                                                                                    | تاريخ الانتهاء        |  |  |
| SAR 57.50                                               |                                                                                                    | صافي القيمة           |  |  |
| إرسال                                                   |                                                                                                    | تجديد تلقائي          |  |  |
|                                                         |                                                                                                    |                       |  |  |
|                                                         | ي                                                                                                    | الاشتراك الحال        |  |  |
| نت بلس – أسعار متأخرة                                   |                                                                                                    | اسم الناقة            |  |  |
| ن 💼 💼 🗄 المزيد                                          | الأوامر التداو                                                                                                    | <b>لل</b><br>الرئيسية |  |  |

بعد الضغط على ارسال ستظهر لك رسالة تأكيد، قم بالضغط على نعم

سيتم تنفيذ الاشتراك بنجاح وستظهر لك رسالة تم الاشتراك بنجاح

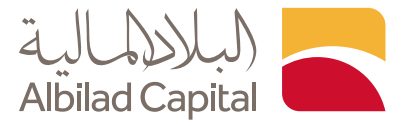

يمكنك الاطلاع على تفاصيل الاشتراك بالنزول اسفل الشاشة، ستظهر لك بيانات الباقة الخاصة بك

| 8:22 🕈                          |                      |                      | <b>il</b> 5G <b>86</b>       |
|---------------------------------|----------------------|----------------------|------------------------------|
| <b>-7.09 %</b><br>-2,802.76 SAR |                      |                      |                              |
| العادية ( الاجتماع الأول )      | جتماع الجمعية العامة | لمساهمين إلى حضور ا. | ركة منزل الورق ا             |
| ر تحديث الهوية<br>15/06/2024    | باقات الأسعا         | أسماء المحافظ        | مدة الجلسة<br>تاريخ الانتهاء |
| SAR 57.50                       |                      |                      | صافي القيمة                  |
| إرسال                           |                      |                      | تجديد تلقائي                 |
|                                 |                      |                      | الاشتراك الحالي              |
| س — أسعار متأخرة                | نت بل                |                      | اسم الباقة                   |
| 15-04-2024                      |                      |                      | ينتهي في                     |
| SAR 0.00                        |                      |                      | المبلخ                       |
| 12 شىھور                        |                      |                      | المدة                        |
|                                 |                      |                      | تفاصيل المنتج                |
|                                 |                      |                      |                              |
|                                 |                      |                      |                              |
| ] ≡<br>ظة المزيد                | ← ←                  | ▲ Eo                 | لم<br>الرئيسية               |

الخدمات الإلكترونية من البلاد المالية .. صممت لراحتك